## Création d'un compte B-CITI

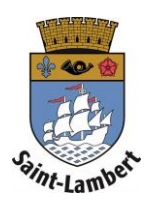

- 1. Connectez-vous au <u>https://saint-lambert.b-citi.com</u>.
- 2. Cliquez sur « Créer un compte » \* Si vous avez déjà un compte B-CITI, entrez vos informations et cliquez sur « Connexion ».
- 3. Remplissez les champs requis, acceptez les conditions d'utilisation et cliquez sur le bouton « Créer un compte ».

Vous avez maintenant un compte B-CITI!

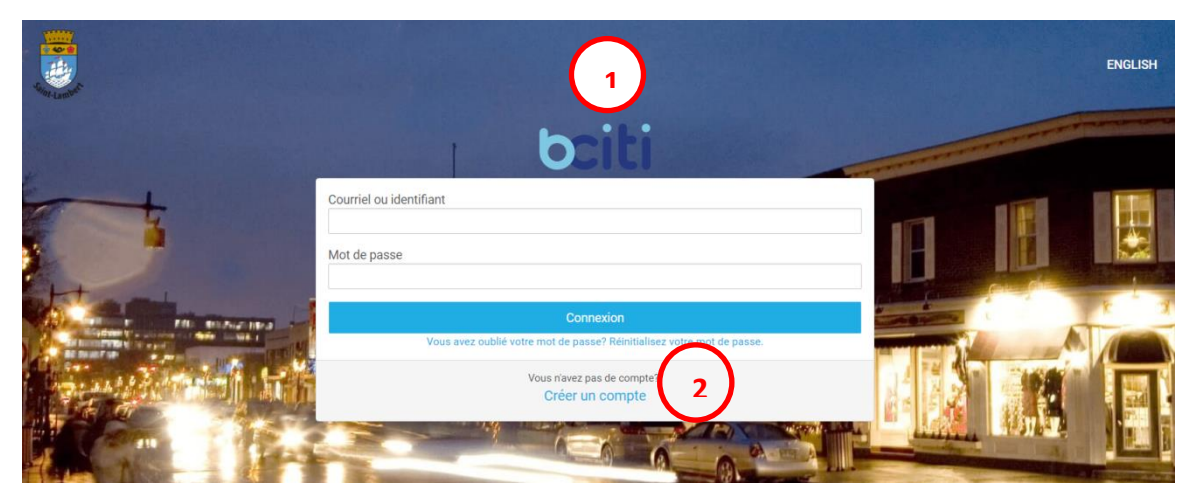

|                                                                                                    | bciti                                                                                       |  |
|----------------------------------------------------------------------------------------------------|---------------------------------------------------------------------------------------------|--|
| Prénom                                                                                                    | Nom                                                                                         |  |
| Mot de passe                                                                                                    | Confirmation du mot de passe                                                                |  |
| Le mot de passe doit être composé d'au moins :<br>alphanumériques (chiffres et lettres) et contenir<br>lettre minuscule et un chiffre.<br>Courriel | six (6) caractères<br>une lettre majuscule, une<br>Numéro de la carte (optionnel) <b>()</b> |  |
| Vous acceptez les Conditions d'utilisation et la confidentialité.                                                                                  | Politique de                                                                                |  |
|                                                                                                    | Créer un compte 3                                                                           |  |
|                                                                                                    | Vous avez déjà un compte?                                                                   |  |